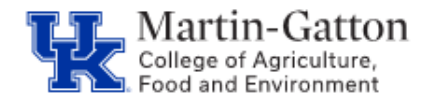

One feature supervisors have available in MSS, is the ability to approve multiple leave requests at one time. The following provides instructions on how to utilize that particular option.

-Log into MSS

-Under the "Work Overview" section, select "Time Approval."

Pending tasks should be displayed.

-Select the button to the left of each request that you would like to approve. This will highlight the row.

|  | Active Queries                                                             | e Queries                |                |               |            |            |         |               |   |  |
|--|----------------------------------------------------------------------------|--------------------------|----------------|---------------|------------|------------|---------|---------------|---|--|
|  | Time Management Working Time Approval (2) Leave Approval (0)               |                          |                |               |            |            |         |               |   |  |
|  | ime Management - Working Time Approval                                     |                          |                |               |            |            |         |               |   |  |
|  | View: [Standard View]  View: Approve Reject Time Recording Status Export 4 |                          |                |               |            |            |         |               | Ş |  |
|  | Fin Personnel No.                                                          | Employee Name            | Att / Abs Type | A/A type text | From       | То         | Message | Recorded Time |   |  |
|  |                                                                            |                          | 1005           | HOURS WORKED  | 06/02/2013 | 06/08/2013 |         | <u>40 H</u>   |   |  |
|  | Hold down the control key, and click lines                                 | the control key and alia | 1005           | HOURS WORKED  | 06/09/2013 | 06/15/2013 |         | <u>40 H</u>   |   |  |
|  |                                                                            | to select all applicabl  | c              |               |            |            |         |               |   |  |

After all of the applicable lines are selected, click the **<Approve>** button.

| Active Queries                          |                                                                       |                |               |  |  |  |  |  |
|-----------------------------------------|-----------------------------------------------------------------------|----------------|---------------|--|--|--|--|--|
| Time Management Working Time Appro      | Fime Management Working Time Approval (2) Leave Approval (0)          |                |               |  |  |  |  |  |
| Time Management - Working Time Approval |                                                                       |                |               |  |  |  |  |  |
|                                         | 10 C                                                                  |                |               |  |  |  |  |  |
| View: [Standard View] - Ap              | View: [Standard View] - Approve Reject Time Recording Status Export a |                |               |  |  |  |  |  |
| Finite Personnel No. Employ             | yee Name                                                              | Att / Abs Type | A/A type text |  |  |  |  |  |